# FaxCore and Avaya IP Office Configuration notes

| 🏶 FaxBack Fax SDK                                                               |                 | ×      |
|---------------------------------------------------------------------------------|-----------------|--------|
| Licensing T.38 Gateway Defaults Ports Updates Diagnostics                       |                 |        |
| SIP T.38 VoIP Gateway Connection                                                | Port Count: 🛛 🛨 |        |
| Specify how you will use a VoIP gateway for faxing from this computer           |                 | 1      |
| <ul> <li>Direct to this VoIP gateway (enter IP address or host name)</li> </ul> |                 |        |
| Gateway:                                                                        | Browse          |        |
| Through this SIP proxy/server                                                   |                 |        |
| Proxy: 192.168.10.250                                                           |                 |        |
| User Name:                                                                      |                 |        |
| Password:                                                                       |                 |        |
| SIP registrar logon same as SIP proxy/server                                    |                 |        |
| AoR:                                                                            |                 |        |
|                                                                                 |                 |        |
|                                                                                 |                 |        |
|                                                                                 |                 |        |
|                                                                                 |                 |        |
|                                                                                 |                 |        |
|                                                                                 | ок              | Cancel |

Proxy : Avaya IP Office IP Address

Username : Leave Blank

Password : Leave Blank

SIP Register logon same as SIP Proxy : Enable

| axBack Fa | x SDK              |                       |                                       |                              |                            |                   |    |    |   |        |
|-----------|--------------------|-----------------------|---------------------------------------|------------------------------|----------------------------|-------------------|----|----|---|--------|
| icensing  | T.38 Gateway       | Defaults              | Ports   Updat                         | es   Diagn                   | ostics                     |                   |    |    |   |        |
| Driver D  | )efaults For All P | orts                  |                                       |                              |                            |                   |    |    |   |        |
| Γ         | -Identification -  |                       |                                       |                              |                            |                   |    |    |   |        |
|           | CSID:              | PROTOC                | OL                                    |                              |                            |                   |    |    |   |        |
|           |                    | Note: You<br>number s | u are required t<br>set to your fax n | oy internation<br>nachines p | onal law to h<br>hone numb | ave the CS<br>er. | ID |    |   |        |
| [         | - Dialing Option   | s                     |                                       |                              |                            |                   |    |    |   |        |
|           | Dial:              | to                    | get an outside                        | line.                        |                            |                   |    |    |   |        |
|           | I⊻ Allow s         | ame fax nu            | mber to be dia                        | led simulta                  | neously.                   |                   |    |    |   |        |
|           | Pause              | 2 式 se                | conds before (                        | dialing fax i                | number                     |                   |    |    |   |        |
| -         | -Retry Options     |                       |                                       |                              |                            |                   |    |    |   |        |
|           | Automatic          | ally retry fail       | ed faxes                              | 3 🛨                          | times.                     |                   |    |    |   |        |
|           | 🔽 Enable           | e Intelligent         | retry                                 |                              |                            |                   |    |    |   |        |
|           | More Setting       | ıs                    |                                       |                              |                            |                   |    |    |   |        |
|           |                    |                       |                                       |                              |                            |                   |    | ОК | 1 | Cancel |

#### **Avaya IP Office Configuration**

## License and Software Requirements:-

- 1. IP Office Software version 6.0
- 2. SIP Trunk License

#### **IP Office Configuration:-**

1. Create a SIP Line in Avaya IP Office with below settings,

| ITSP IP Address                | : Faxcore Server IP Address  |
|--------------------------------|------------------------------|
| Via IP in SIP URI Tab          | : Avaya IP Office IP Address |
| Incoming and Outgoing Group ID | : Enter New Group ID         |
| Fax Transport in VOIP Tab      | : Enable                     |
| SIP Credentials                | : None                       |

| SIP Line SIP URI VoIP | T38 Fax SIP Credentials |                       |   |
|-----------------------|-------------------------|-----------------------|---|
| Line Number           | 28                      | Registration Required |   |
| ITSP Domain Name      |                         | In Service            |   |
| ITSP IP Address       | 192 168 10 95           | Use Tel URI           |   |
| Prefix                |                         | Check OOS             |   |
| National Prefix       | 0                       |                       |   |
| Country Code          |                         |                       |   |
| International Prefix  | 00                      |                       |   |
| Send Caller ID        | None                    |                       |   |
| - Network Configurat  | tion                    |                       |   |
| Layer 4 Protocol      | UDP 🗸                   | Send Port 5060        |   |
| Use Network Topol     | ogy Info LAN 1 🔹        | Listen Port 5060      | × |

| Channel G          | roups            | Via            | Local URI | Contact |        |
|--------------------|------------------|----------------|-----------|---------|--------|
| . 20               | 0 20             | 192.168.10.100 | *         | *       |        |
|                    |                  |                |           |         |        |
|                    |                  |                |           |         |        |
|                    |                  |                |           |         |        |
|                    |                  |                |           |         |        |
|                    |                  |                |           |         |        |
|                    |                  |                |           |         |        |
|                    |                  |                |           |         |        |
|                    |                  |                |           |         |        |
|                    |                  |                |           |         |        |
|                    |                  |                |           |         |        |
|                    |                  |                |           |         |        |
|                    |                  |                |           |         |        |
|                    |                  |                |           |         |        |
|                    |                  |                |           |         |        |
|                    |                  |                |           |         |        |
|                    |                  |                |           |         |        |
| dit Channel        |                  |                |           |         | ОК     |
| a                  | 192.168.10       | .100           |           | _       | Cancel |
| ocal URI           | *                |                |           | •       |        |
| ontact             | *                |                |           | •       |        |
| isplay Name        | *                |                |           | •       |        |
| egistration        | 0: <none></none> |                | •         |         |        |
| coming Group       | 20               |                |           |         |        |
| utgoing Group      | 20               |                |           |         |        |
| Any Calle was Char | nol 10           |                |           |         |        |

| SIP Line SIP URI VolP T38 Fax SIP Credentials                                                                                                    |                                                                                                    |  |  |
|----------------------------------------------------------------------------------------------------|----------------------------------------------------------------------------------------------------|--|--|
| Compression Mode Advanced Automatic Select Call Initiation Timeout (s) 4   DTMF Support   EFC2833                                                                                    | VolP Silence Suppression     VolP Silence Support     Fax Transport Support     Z Re-invite Supported     Use Offerer's Preferred Codec                           |  |  |
| SIP Line SIP URI VoIP T38 Fax SIP Credentials                                                                                                    |                                                                                                    |  |  |
| T38 Fax Version  1    Transport  UDPTL    Redundancy    Low Speed    High Speed                                                                                                    | <ul> <li>Scan Line Fix-up</li> <li>TFOP Enhancement</li> <li>Disable T30 ECM</li> <li>Disable EFlags For First DIS</li> <li>Disable T30 MB Composition</li> </ul> |  |  |
| TCF Method     Trans TCF       Max Bit Rate (bps)     14400       EFlag Start Timer (msecs)     2600       EFlag Stop Timer (msecs)     2300       Tx Network Timeout (secs)     150 | NSF Override       Country Code       Vendor Code                                                                                                    |  |  |
| Use Default Values                                                                                                    |                                                                                                    |  |  |

| S | SIP Line SIP URI VoIP T38 Fax SIP Credentials |        |                |       |        |  |  |  |
|---|-----------------------------------------------|--------|----------------|-------|--------|--|--|--|
|   | Ind                                           | UserNa | Authentication | Passw | Expiry |  |  |  |
|   |                                               |        |                |       |        |  |  |  |
|   |                                               |        |                |       |        |  |  |  |
|   |                                               |        |                |       |        |  |  |  |

## 2. Create a New Short Code

| Short Code         |                     |
|--------------------|---------------------|
| Code               | 791                 |
| Feature            | Dial Fax 🔹          |
| Telephone Number   | 791"@192.168.10.95" |
| Line Group Id      | 20 🔹                |
| Locale             | <b>•</b>            |
| Force Account Code |                     |
|                    |                     |

| Short Code       | : Any Unique Code                                  |
|------------------|----------------------------------------------------|
| Telephone Number | : 791"@192.168.10.95                               |
|                  | Routing Digit – 791                                |
|                  | Faxcore Server IP – 192.168.10.95                  |
| Line Group ID    | : Should match Group ID given in SIP Line Settings |

3. Configure Incoming Call Route to route the incoming call to the SIP Trunk.

| Standard Voice Recording | Destinations  |
|--------------------------|---------------|
| Bearer Capability        | Any Voice     |
| Line Group Id            | 20            |
| Incoming Number          |               |
| Incoming Sub Address     |               |
| Incoming CLI             |               |
| Locale                   |               |
| Priority                 | 1 - Low       |
| Tag                      |               |
| Hold Music Source        | System Source |
|                          |               |

Set incoming call Destination

: 791

| Stand | lard Voice Recording Destinations |             |                    |
|-------|-----------------------------------|-------------|--------------------|
|       | TimeProfile                       | Destination | Fallback Extension |
| •     | Default Value                     | 791 💌       |                    |
| *     |                                   | [           |                    |
|       |                                   |             |                    |

4. Change the Incoming and Outgoing Group ID in a Trunk Line Configuration.

| 4       |                                                                                                    |
|---------|----------------------------------------------------------------------------------------------------|
| 1       |                                                                                                    |
| 12      |                                                                                                    |
|         |                                                                                                    |
| 20      |                                                                                                    |
| 20      |                                                                                                    |
| 1. (j)- |                                                                                                    |
| 1 (E)   |                                                                                                    |
|         |                                                                                                    |
| 0       |                                                                                                    |
|         |                                                                                                    |
|         | 4<br>1<br>12<br>20<br>20<br>1<br>20<br>1<br>20<br>1<br>20<br>1<br>20<br>20<br>1<br>20<br>20<br>20<br>20<br>20<br>20<br>20<br>20<br>20<br>20<br>20<br>20<br>20 |

|                            | uting Rule                        |                                                    |      |  |
|----------------------------|-----------------------------------|----------------------------------------------------|------|--|
| Forward Type               | USER                              |                                                    |      |  |
| Forward Address            | XAVIER(Protocol)                  |                                                    |      |  |
| Conditions                 | Routing Digits 🔹                  | 791                                                | OR 🔻 |  |
|                            | Barcode Data 🔹                    |                                                    | Set  |  |
|                            | Ver                               |                                                    |      |  |
|                            | TES V                             |                                                    |      |  |
| Activate Route             | 100                               | 100<br>* bisher sumber is bisher priority (1.0000) |      |  |
| Activate Route<br>Priority | 100<br>* bigher pumber is bigher. | priority (1.0000)                                  |      |  |

5. Configure Inbound Route in Faxcore Admin Console.